## Thunderbird(メール)の設定変更方法

**Step1** Thunderbird を起動し、[メール送受信]を行います。(古いメールをすべて受信します) **Step2** ツールバー[ツール]より、[アカウント設定]を選択してクリックします。

| 編集(E) 表示(V) 移(      | 勧( <u>G</u> ) メッセージ( <u>M</u> ) | ツール(工) ヘルプ(山)                                   |                  |
|---------------------|---------------------------------|-------------------------------------------------|------------------|
| 2 📦 😡<br>成 アドレス帳 返信 | 全員に返信 転送                        | アドレス帳( <u>A</u> )<br>拡張機能(E)<br>テーマ(T)          | Ctrl+2           |
| 그 내 성               | 表示型: すべて メッセーフィルタ               | メッセージフィルタ(F)<br>フィルタを実行(R)                      |                  |
| ・フォルス<br>トレイ<br>信   |                                 | 迷惑メールフィルタ(」)…<br>迷惑メールフィルタを実行・<br>迷惑メールとマークされたっ | (U)<br>.ールを削除(L) |
| e<br>済みトレイ<br>宿     |                                 | 設定とデータのインポート(<br>JavaScript コンソール(N)            | р                |
|                     |                                 | アカウント設定( <u>C</u> )<br>オプション(O)                 |                  |

Step3 [アカウント設定]の画面が開きますので、左側メニューにある送信(SMTP サーバ)を選択します。

| ◎ ローカルフォルダ                                                                                                    | 送得 (SMTP) サーバの設定                                                              |         |  |
|----------------------------------------------------------------------------------------------------|-------------------------------------------------------------------------------|---------|--|
| <ul> <li>日気の名称<br/>サーマ設定<br/>コピーと特別はフォルダ<br/>編集とアドレス入力<br/>ディスク領域<br/>間封確認<br/>セキュリティ</li> <li>送信 (SNTP) サーバ</li> </ul> | アルウントを検知わ持ちの場合でも、設定が必要な送信 (SMTP) リー/31 1 3だけです。メッセージ送信に使用するリー<br>パ名を入力して(ださい。 |         |  |
|                                                                                                    | user - smtp.example.jp (現電)                                                   | i@to(D) |  |
|                                                                                                    |                                                                               | 編集(E)_  |  |
|                                                                                                    |                                                                               | 用型串(图)  |  |
|                                                                                                    |                                                                               | 就定值出就定位 |  |
|                                                                                                    |                                                                               |         |  |
| <del>ወታም አ</del> ቴ በተሰረልን                                                                                               |                                                                               |         |  |
| FEEの2501-1(1)を定い                                                                                                    |                                                                               |         |  |
|                                                                                                    |                                                                               |         |  |

## **Step4** [SMTP ポート番号]を[587]に変更して[OK]ボタンをクリックします。

| サーバ名  | po.mmm.ne.jp         |
|-------|----------------------|
| ポート番号 | 25→ <mark>587</mark> |

| 設定 ———                                     |                                          |
|--------------------------------------------|------------------------------------------|
| [                                          |                                          |
| サーバ名( <u>S</u> ):                          | SMTPサー/Ÿ                                 |
| ポート番号(P):                                  | 587 既定值: 25                              |
| <ul> <li>マーザ名と/</li> <li>ユーザ名(№</li> </ul> | ペスワードを使用する(U)<br>①: メールアカウント             |
| 保護された接続                                    | を使用する                                    |
| ○ いいえ ・                                    | (N) 🔿 TLS (利用可能な場合)(A) 🔿 TLS(T) 🔿 SSL(L) |

Step5 [アカウント設定] 画面に戻りましたら、右下の【OK】ボタンをクリックして、設定完了です。